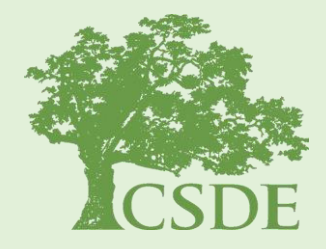

#### **CONNECTICUT STATE DEPARTMENT OF EDUCATION**

# **The Student Summary**

Including EdSight Secure and the Early Indication Tool (EIT)

David Alexandro, Ph.D. Charles Martie, Ph.D. Stephanie O'Day, M.A.

March 17, 2020

#### Agenda

- EdSight Secure Overview and Gaining Access
- Early Indication Tool (EIT)
- Student Summary
- Questions

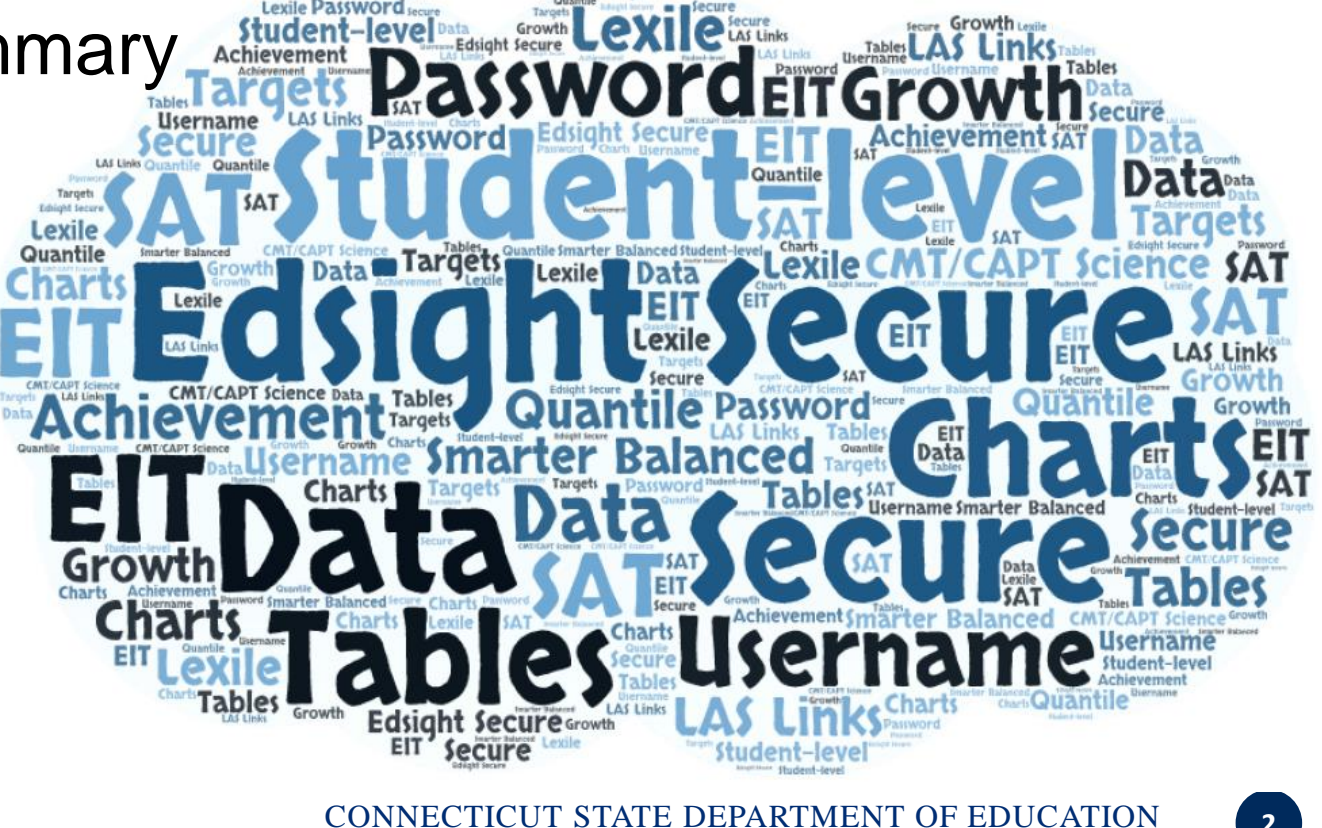

2

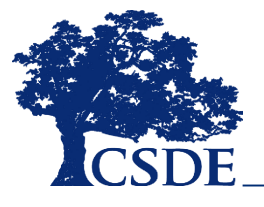

# What is EdSight Secure?

EdSight Secure

- Secure Online Data Portal
- For Designated LEA Staff
- Access Student-level Data
- View Charts and Tables
  - Filter and Disaggregate
  - Export
- Newest Report:
   Student Summary

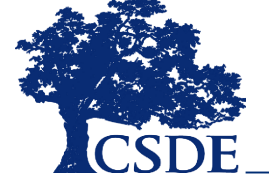

#### How do I gain access?

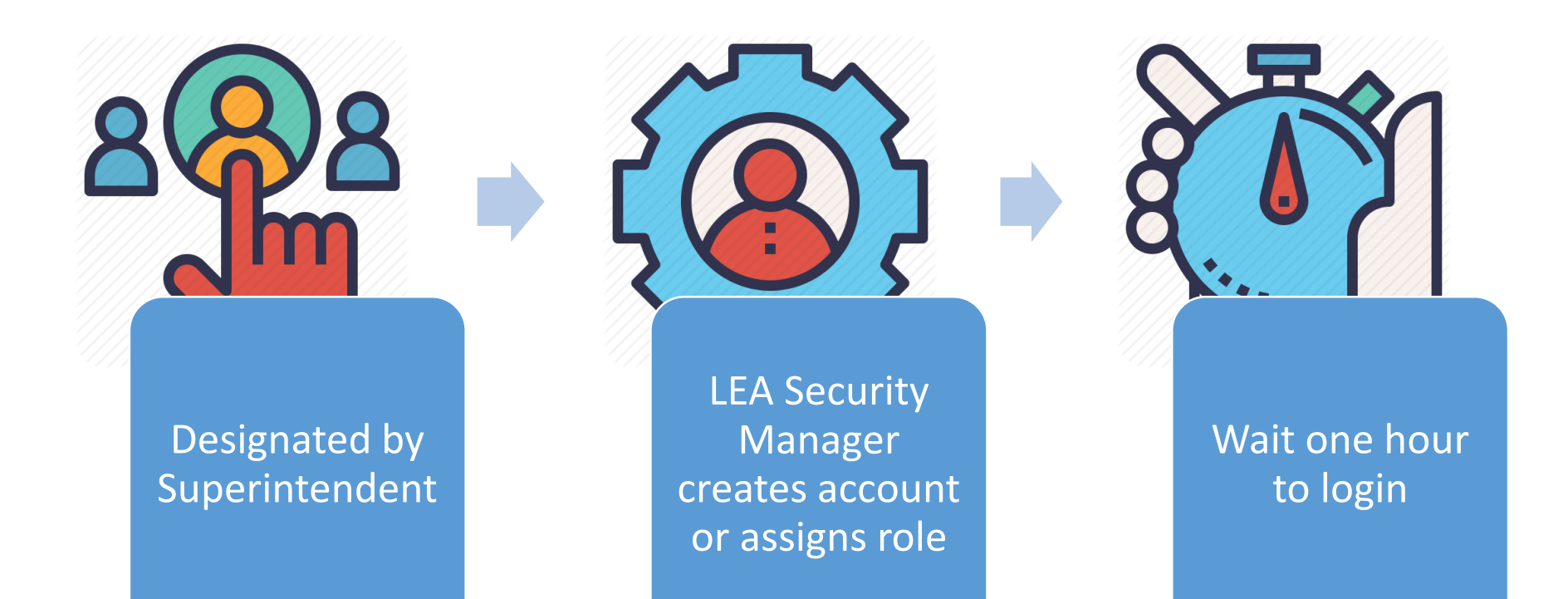

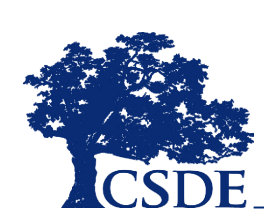

Find your LEA Security Manager at: <u>https://portal.ct.gov/SDE/Performance/Data-</u> <u>Collection/Help-Sites/Directory-Manager//-/media/SDE/Performance/Data-</u> <u>Collection/Help-Sites/Directory-Manager/LEASecurityManagerContactList.pdf</u>

# What is the EIT? Image: Structure Image: Structure

#### A data analytics and visualization tool that uses statistical methods to *systematically* predict and improve student outcomes

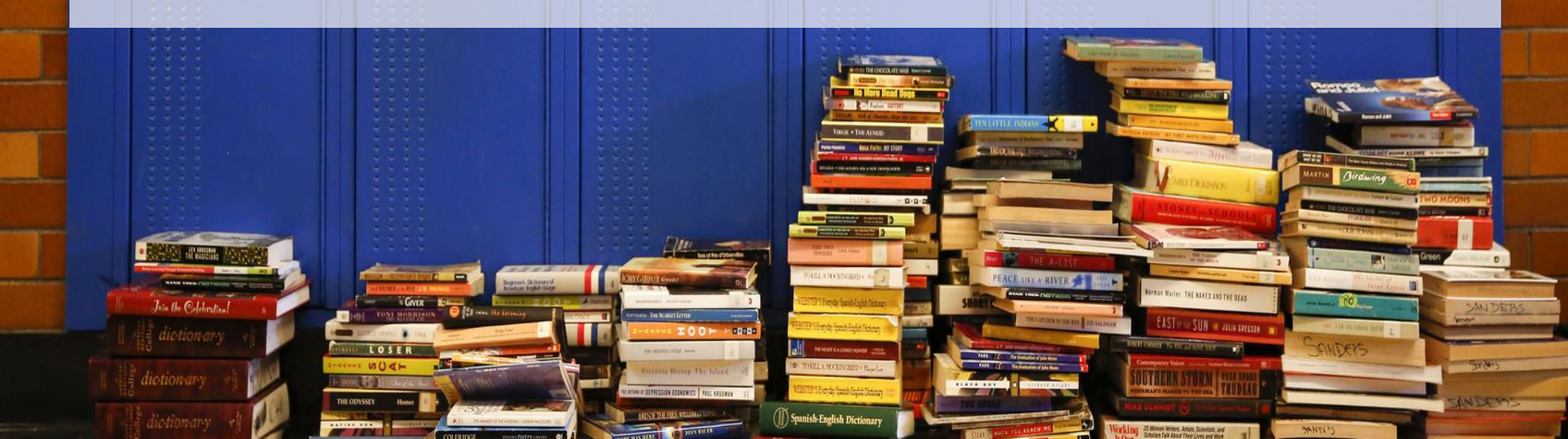

#### MILE MARKER APPROACH

Markers serve as targets for students, and as dependent variables in the EIT model

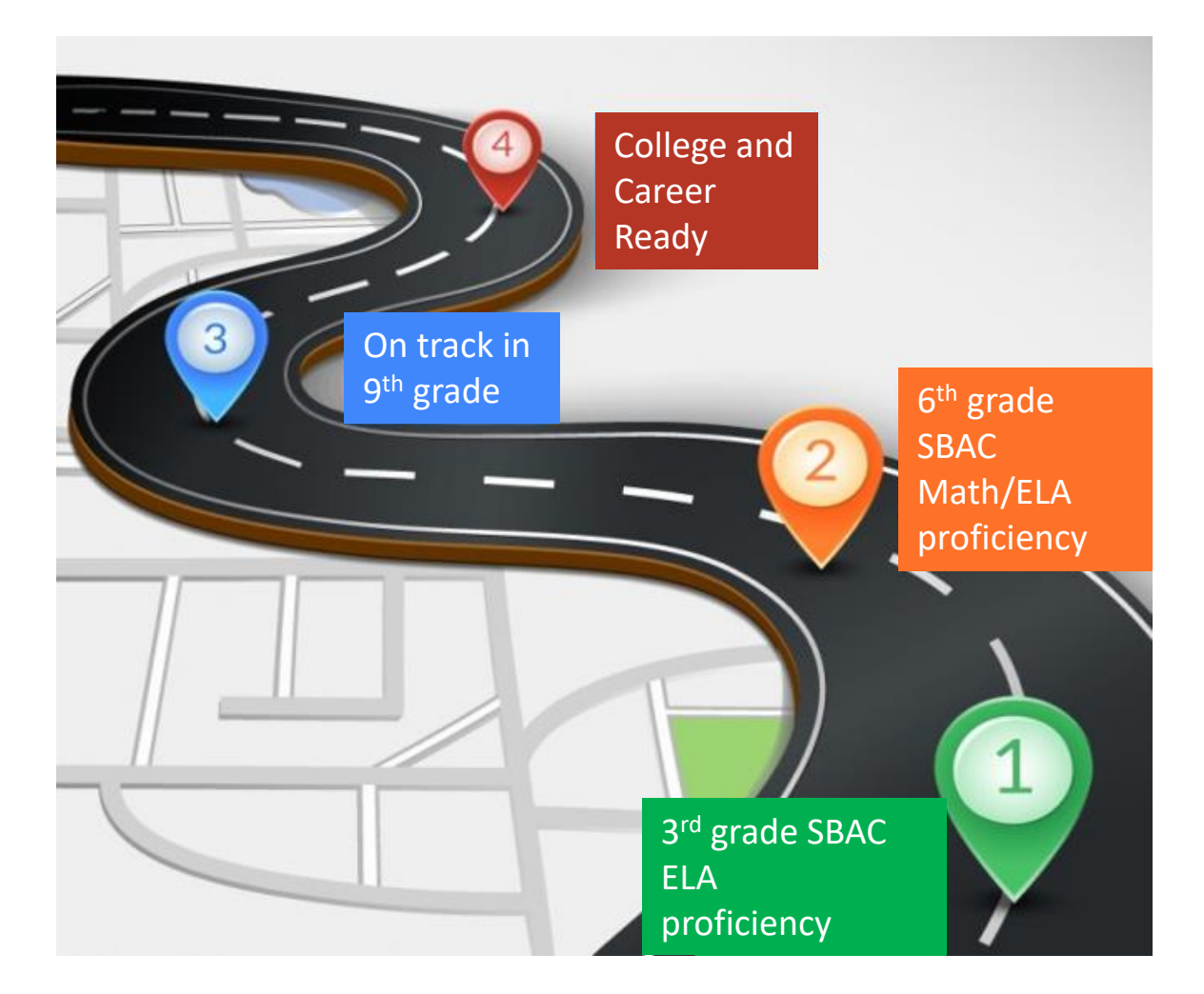

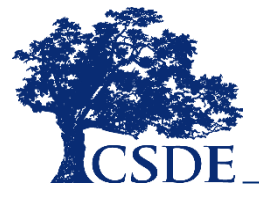

#### Support Levels

#### LOW

Students with the highest likelihood of meeting the academic milestone

Percentage of CT students: **40%** 

#### MEDIUM

Students with **moderateto-low likelihood** of meeting the academic milestone

35%

#### HIGH

Students with the lowest likelihood of meeting the academic milestone 25%

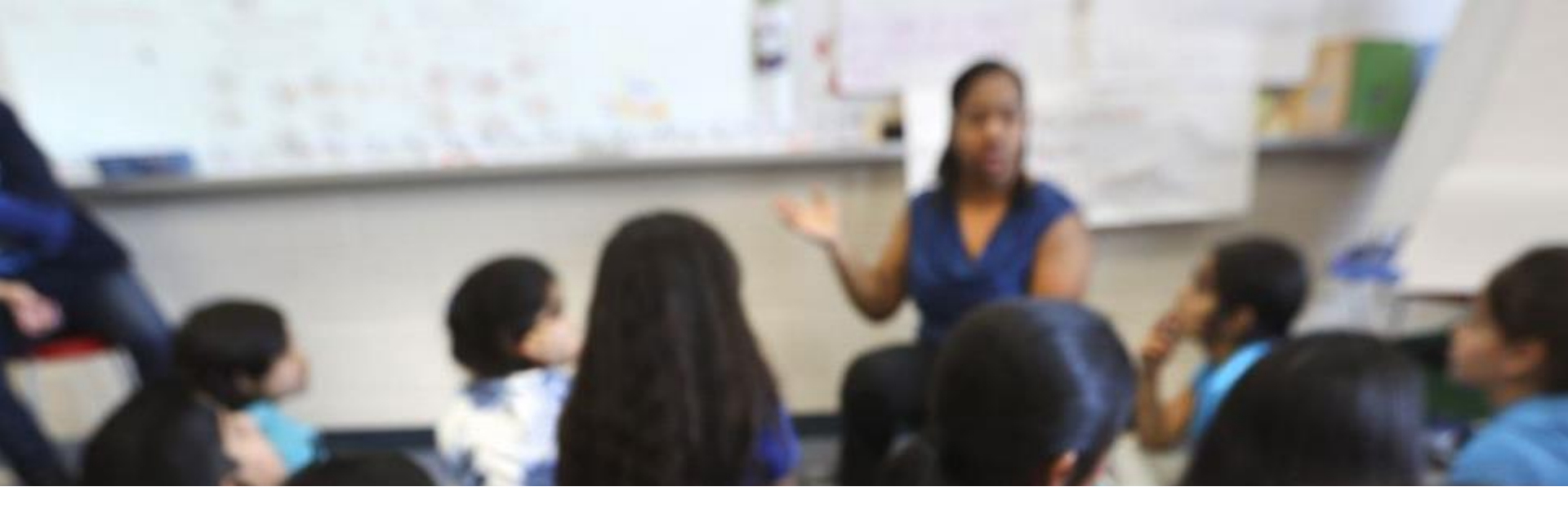

#### What is the Student Summary?

A **report** in *EdSight Secure* that joins **multiple data sources** within the data warehouse, including the Early Indication Tool (EIT), in order to provide a **cross-domain, longitudinal student-level report** for authorized district- and school-level users that is **printable** and **exportable**.

You can see all available data for students registered to your district or school in Public School Information System (PSIS) Registration in **real-time**.

The system updates daily at 5:00 a.m.

# **Currently Available Data**

- Demographic
- Enrollment
- Attendance
- Smarter Balanced
  - Achievement/Growth
- PSAT, SAT
- LAS Links
  - Achievement/Growth
  - Mastery Status
- Mobility (School/District Total Moves)
- Disciplinary Sanctions (Total ISS/OSS)

#### **Coming Soon**

- Next Generation Science Standards (NGSS) Assessment
- Connecticut Alternate Assessment System (CTAA for Math and ELA, CTAS for Science)
- Detailed Special Education Data (SEDAC)
- Detailed Discipline Data (ED 166)

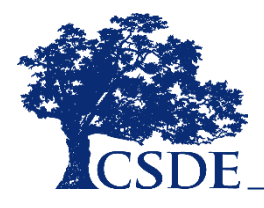

# Logging into EdSight Secure

or

Navigate to the Portal Applications Website: https://csde.ct.gov

| NetIQ Access                 | s Manager |
|------------------------------|-----------|
| Authentication<br>User Login |           |
| Username:<br>Password:       |           |
|                              | Login     |

| https:/ | og in Directly to <i>EdSight Secure</i> :                                                                                                    |  |
|---------|----------------------------------------------------------------------------------------------------|--|
|         | Sign In to SAS®                                                                                                    |  |
|         | EdSight Secure contains personally identifiable<br>information that is confidential pursuant to federal<br>and state law. By logging onto and accessing these<br>data, I hereby acknowledge that the information<br>contained therein shall only be disclosed to<br>authorized personnel and used as permitted by<br>federal and state law. |  |
|         | User ID:                                                                                                    |  |
|         | Password:                                                                                                    |  |
|         | SIGN IN                                                                                                    |  |
|         | GUEST →                                                                                                    |  |
|         | About © 2002-2015 SAS Institute Inc.                                                                                                    |  |

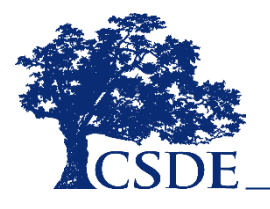

## Welcome to EdSight Secure!

| SAS® Visual Analytics - Report Viewer                                                                                                    |                                                                                                    |                                                                                                    | Search 🔎 🔕 Edsig                                                                                                    | ht Test |
|----------------------------------------------------------------------------------------------------|----------------------------------------------------------------------------------------------------|----------------------------------------------------------------------------------------------------|----------------------------------------------------------------------------------------------------|---------|
| Welcome to EdSight Secure!<br>Deskboard                                                                                                    |                                                                                                    |                                                                                                    | 30 E 📭                                                                                                    | Close   |
| Ed                                                                                                    | Sight INSIGHT INTO EDUC                                                                                                    | ATION Connecticut State<br>Department of Education                                                                                               |                                                                                                    | ••      |
| Students                                                                                                    | Educators                                                                                                    | Instruction                                                                                                    | Performance                                                                                                    | 7       |
| Early indication Tool (IEIT)<br>NOTE ET has been updated (including 2000 14 data, updated support levels, and click-<br>through to Southert Summary).<br>EAFSA Completion<br>Student Summary ***NUW*** | There are <u>two ways</u> you can ad<br>Student Summary –<br>Student Summary –<br>Student Summary –                                  | Coming soon!<br>Cocess the Student Summary<br>Early Indication Tool<br>Data Tab > List Table<br>double-click student record<br>Student Summary – | CMT/CAPT Science<br>Connecticut SAT School Day<br>LAS Links Achievement/Mastery<br>LAS Links Growth<br>Next Generation Science Standards(NGSS) Assessment ***NEW***<br>Smarter Balanced Achievement<br>Smarter Balanced Growth |         |
| EdSight Secure contains personally identifiable information that is confid<br>information contained therein shall only be disclosed to authorized perso                                                | tential pursuant to federal and state law. By logging onto and accessing the<br>nnel and used as permitted by federal and state law. | e data, I hereby acknowledge that the Need Help? CONT                                                                                            | ACT US. EdSight Public                                                                                                    |         |

EdSight Secure should default to the Welcome to EdSight report upon login

## **Browsing for Reports**

If the Welcome to EdSight Secure! report does not open upon login, follow these steps:

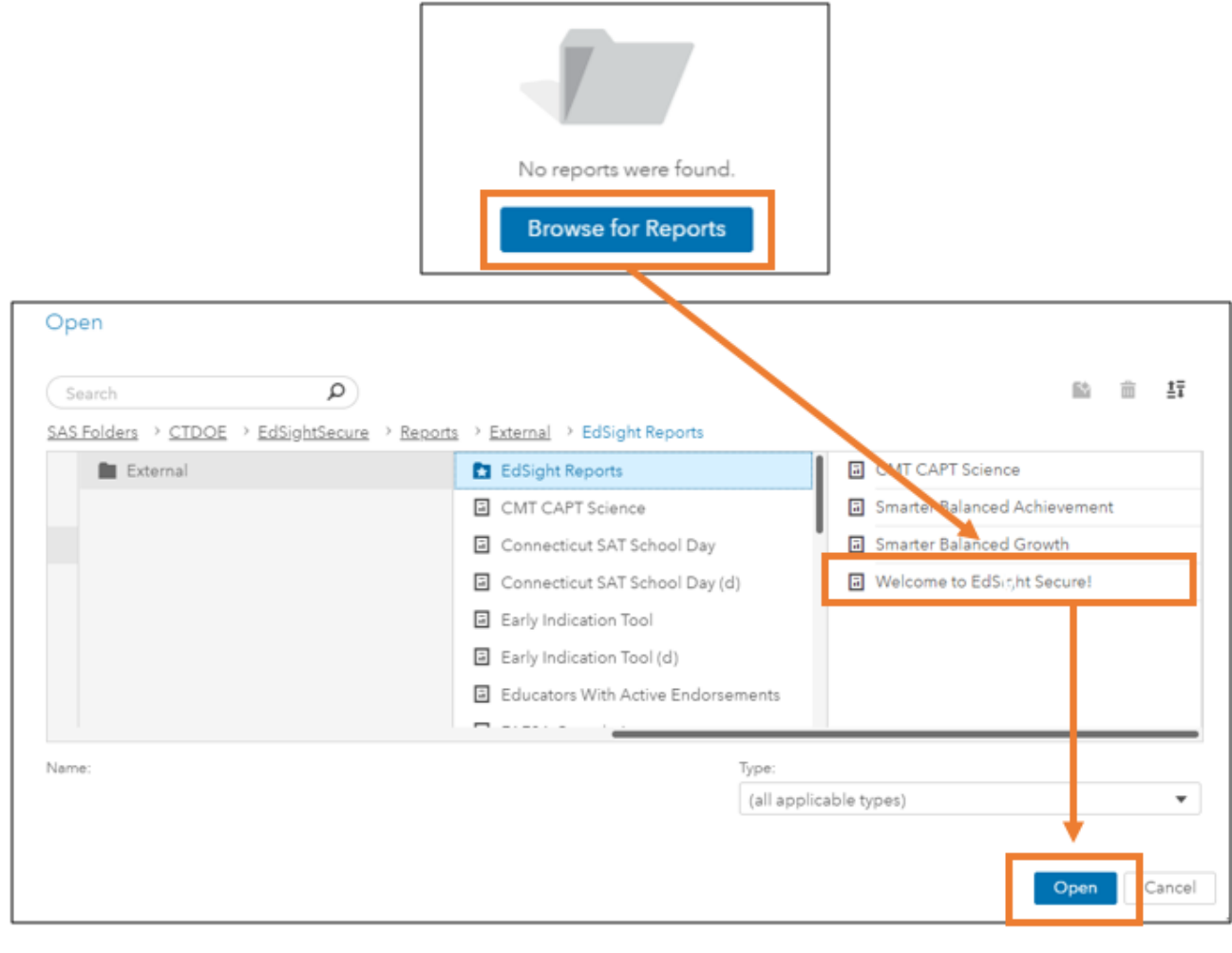

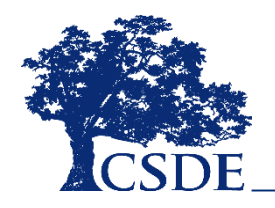

#### Accessing through Select a Student

| 🖆   Studen               | nt Summary       | - Select A                        | Student                                      |                           |                                            |                                                                                                  |
|--------------------------|------------------|-----------------------------------|----------------------------------------------|---------------------------|--------------------------------------------|--------------------------------------------------------------------------------------------------|
| Select a Student         |                  |                                   |                                              |                           |                                            | Fliter be Current School, Grade, or Support Level                                                |
|                          |                  |                                   |                                              |                           |                                            | Current School                                                                                   |
|                          |                  |                                   |                                              |                           |                                            |                                                                                                  |
|                          |                  |                                   | al a file                                    | . I and the second second |                                            |                                                                                                  |
| record. Otherwise,       | locate the stur  | radies 4-7). Us<br>dent in the Mi | e the filters or sear<br>issing Students tab | and double-click          | cate a student. If the that record. Please | e student appears in a grade tab, double-click that Search by SASID Search by Last Name          |
| blank grade tabs. P      | Please click thr | ough grade t                      | abs as needed.                               | eu.                       |                                            |                                                                                                  |
| filters: Reporting Distr | rict Name = 'Ans | onia School Dis                   | trict' See                                   | filter se                 | lections                                   | Nere Search by SASID or Last Name                                                                |
|                          |                  |                                   |                                              |                           |                                            |                                                                                                  |
|                          | L                | ocate                             | Student                                      | in a Gr                   | ade tab                                    | Grades 1-3 Grades 4-7 Grades 8-9 Grades 10-1: Missing Students  Use Missing Students tab ONLY if |
| Grades 1-3               | Current Grado    | SASID                             | Last Namo                                    | Einst Namo                | EIT Support Lough                          | student not found in a Grade tab                                                                 |
| Prendemant School        | 02               | 34310                             | Last Hame                                    | r irat reame              | MEDIUM                                     |                                                                                                  |
| Prendergast School       | 03               |                                   |                                              |                           | MEDIUM                                     |                                                                                                  |
| Mead School              | 01               |                                   |                                              |                           | MEDIUM                                     |                                                                                                  |
| Mead School              | 01               |                                   |                                              |                           | LOW                                        |                                                                                                  |
| Mead School              | 01               |                                   |                                              |                           | MEDIUM                                     | Double-click a student record to view the Student Summary                                        |
| Mead School              | 03               |                                   |                                              |                           | MEDIUM                                     | ,                                                                                                |
| Prendergast School       | 02               |                                   |                                              |                           | LOW                                        |                                                                                                  |
| Prendergast School       | 03               |                                   |                                              |                           | HIGH                                       |                                                                                                  |
| Mead School              | 02               |                                   |                                              |                           | HIGH                                       |                                                                                                  |
| Prendergast School       | 02               |                                   |                                              |                           | HIGH                                       |                                                                                                  |
| Prendergast School       | 01               |                                   |                                              |                           | MEDIUM                                     |                                                                                                  |
| Mead School              | 01               |                                   |                                              |                           | HIGH                                       |                                                                                                  |
| Mead School              | 01               |                                   |                                              |                           | HIGH                                       | Hover over warning to see text                                                                   |
| Prendergast School       | 03               |                                   |                                              |                           | MEDIUM                                     |                                                                                                  |
| Mead School              | 03               |                                   |                                              |                           | LOW                                        | May occur if dataset is too large                                                                |
| Mead School              | 02               |                                   |                                              |                           | MEDIUM                                     | Use button bar, dropdowns or search to filter dataset                                            |
| Mead School              | 01               |                                   |                                              |                           | HIGH                                       |                                                                                                  |
| Prendergast School       | 03               |                                   |                                              |                           | HIGH                                       | May occur if selected filters return empty dataset (i.e., no records)                            |
| Prendergast School       | 01               |                                   |                                              |                           | HIGH                                       | Click through grade tabs to find desired student or change filter selection                      |
| Mead School              | 03               |                                   |                                              |                           | HIGH                                       | chek through grude tubs to jind desired student of chunge jiner selection                        |
|                          |                  |                                   |                                              |                           | 10141                                      |                                                                                                  |
| Prendergast School       | 03               |                                   |                                              |                           | LOW                                        |                                                                                                  |

# Accessing through EIT

|                                                              | Select a Dat            | a Tab          |                |                          |                                     |                                      |             |                   |                   |                          |                   |                 | 8                | : ₽                   | Cl  |
|--------------------------------------------------------------|-------------------------|----------------|----------------|--------------------------|-------------------------------------|--------------------------------------|-------------|-------------------|-------------------|--------------------------|-------------------|-----------------|------------------|-----------------------|-----|
| Grades 123 Chart Grades 123 Data Grades 4567 Chart Grades 45 | 07 Data Grades 89 Chart | Grades         | 89 Data        | Grades 10to12 (          | Chart Gr                            | rades 10to12 Da                      | ta F        | Resources         |                   |                          |                   |                 |                  |                       |     |
|                                                              |                         |                |                |                          |                                     |                                      |             |                   |                   |                          |                   |                 |                  |                       |     |
|                                                              |                         |                |                |                          |                                     |                                      |             |                   |                   |                          |                   |                 |                  |                       |     |
| School/Program Grade Support Level Gender Race/Ethnicity     | High Needs Special Edu  | cation Er      | iglish Learner |                          |                                     |                                      |             |                   |                   |                          |                   |                 |                  |                       |     |
| liter= Keporting District Name = 'Ansonia School District    |                         |                |                | enrollment, at           | on any row of da<br>tendance, and a | ta below to acces<br>ssessment data. | s the Stude | nt Summary Re     | port for that stu | ident. The report of     | offers a current  | snapshot of     | El I-related fi  | elds and historie     | cal |
| See filter selections                                        | here                    |                |                |                          |                                     |                                      |             |                   |                   |                          |                   |                 |                  |                       |     |
|                                                              |                         |                |                |                          |                                     |                                      |             |                   |                   |                          |                   |                 |                  |                       |     |
| SASID Search Name Search Enter Last Name                     | Attenda                 | ince (Last vr) |                | Kinvento                 | ory - Academic                      |                                      |             | Total School Mr   | oves              |                          | Total ISS         |                 | Total O          | 22                    |     |
| Litter best Name                                             |                         |                |                |                          |                                     |                                      |             |                   |                   |                          |                   |                 |                  | ~                     |     |
| Search by SASID or last name                                 |                         | Filter         | based          | on nu                    | meric                               | variab                               | les (       | e <b>.g.,</b> a   | ttend             | ance, s                  | chool             | mov             | es)              |                       |     |
|                                                              |                         |                |                |                          |                                     |                                      |             |                   |                   |                          |                   |                 |                  |                       |     |
|                                                              |                         |                |                | _                        |                                     |                                      |             |                   |                   | _                        | Åttendanc         | _               | _                | _                     |     |
| School Name First Name Middle Name Last Name                 | SASID                   | Date of Birth  | Current Grade  | Special<br>Education     | English<br>Learner                  | Race/Ethnicity                       | Gender      | High<br>Needs     | Support<br>Level  | Attendance<br>Rate (Last | e Rate<br>(2 yrs  | KINV<br>Academi | KINV<br>Non-Acad | Total School<br>Moves |     |
|                                                              |                         |                |                | Non-Special              | Non-English                         |                                      |             | Status            |                   | ут)                      | ago)              | c               | omic             |                       |     |
| Prendergast School                                           |                         | 14Sep2011      | 03             | Education                | Learner                             | White                                | Female      | High-Needs        | MEDIUM            | 100.0%                   | 100.0%            | 3               | 3                |                       | 2   |
| Prendergast School Double-click a student reco               | rd to 🦯 👘               | 25Jul2011      | 03             | Non-Special<br>Education | Non-English<br>Learner              | o of any<br>race                     | Male        | Non-High<br>Needs | MEDIUM            | 95.0%                    | 91.2%             | 6               | 8                |                       | 0   |
| Meed School view the Student Summary                         |                         | 30Sep2013      | 01             | Non-Special<br>Education | Non-English<br>Learner              | Hispanic/Latin<br>o of any<br>race   | Female      | High-Needs        | HIGH              | 86.2%                    |                   | 6               | 5                |                       | 0   |
| Mead School                                                  |                         | 18Mar2013      | 01             | Non-Special<br>Education | Non-English<br>Learner              | Hispanic/Latin<br>o of any<br>race   | Male        | High-Needs        | LOW               | 95.6%                    |                   | 9               | 9                |                       | 0   |
| Mead School                                                  |                         | 18Jan2013      | 01             | Non-Special<br>Education | Non-English<br>Learner              | Hispanic/Latin<br>o of any<br>race   | Male        | Non-High<br>Needs | LOW               | 95.6%                    |                   | 7               | 8                |                       | 0   |
| Mead School                                                  |                         | 19Jul2011      | 03             | Non-Special<br>Education | Non-English<br>Learner              | Hispanic/Latin<br>o of any           | Male        | Non-High<br>Needs | MEDIUM            | 96.1%                    | 92.3%             | 6               | 6                |                       | 1   |
|                                                              |                         |                |                |                          |                                     |                                      |             |                   |                   | Average:<br>94.5%        | Average:<br>93.7% | Average:<br>ó   | Average:<br>7    | Maximum:              | 3   |

## Versions of Student Summary

| 1 5       | Student Summary - Model 1                   | Grades 1-3                            |                    |                   |
|-----------|---------------------------------------------|---------------------------------------|--------------------|-------------------|
| Student S | Summary Enrollment History                  | Attendance History                    | LAS Links History  |                   |
| 5         | Student Summary - Model 2                   | Grades 4-7                            |                    |                   |
| Student S | Summary Enrollment History                  | Attendance History                    | Assessment History | LAS Links History |
| ± s       | Student Summary - Model 3                   | Grades 8-9                            |                    |                   |
| Student S | Enrollment History                          | Attendance History                    | Assessment History | LAS Links History |
| 5         | Student Summary - Model 4                   | Grades 10-1                           | 2                  |                   |
| Student   | Summary Enrollment History                  | Attendance History                    | Assessment History | LAS Links History |
| 5 S       | Student Summary - History O                 | nly                                   |                    |                   |
| Enrollme  | nt History Attendance History               | Assessment History                    | LAS Links History  |                   |
|           | Prekindergarten<br>(and any students not in | and Kindergarten<br>ncluded in EIT Mo | deling)            |                   |
| SDF       |                                             | CONNECTICUT                           | STATE DEPARTMEN    | T OF EDUCATION    |

#### Model 1 Dashboard

(Grades 1-3)

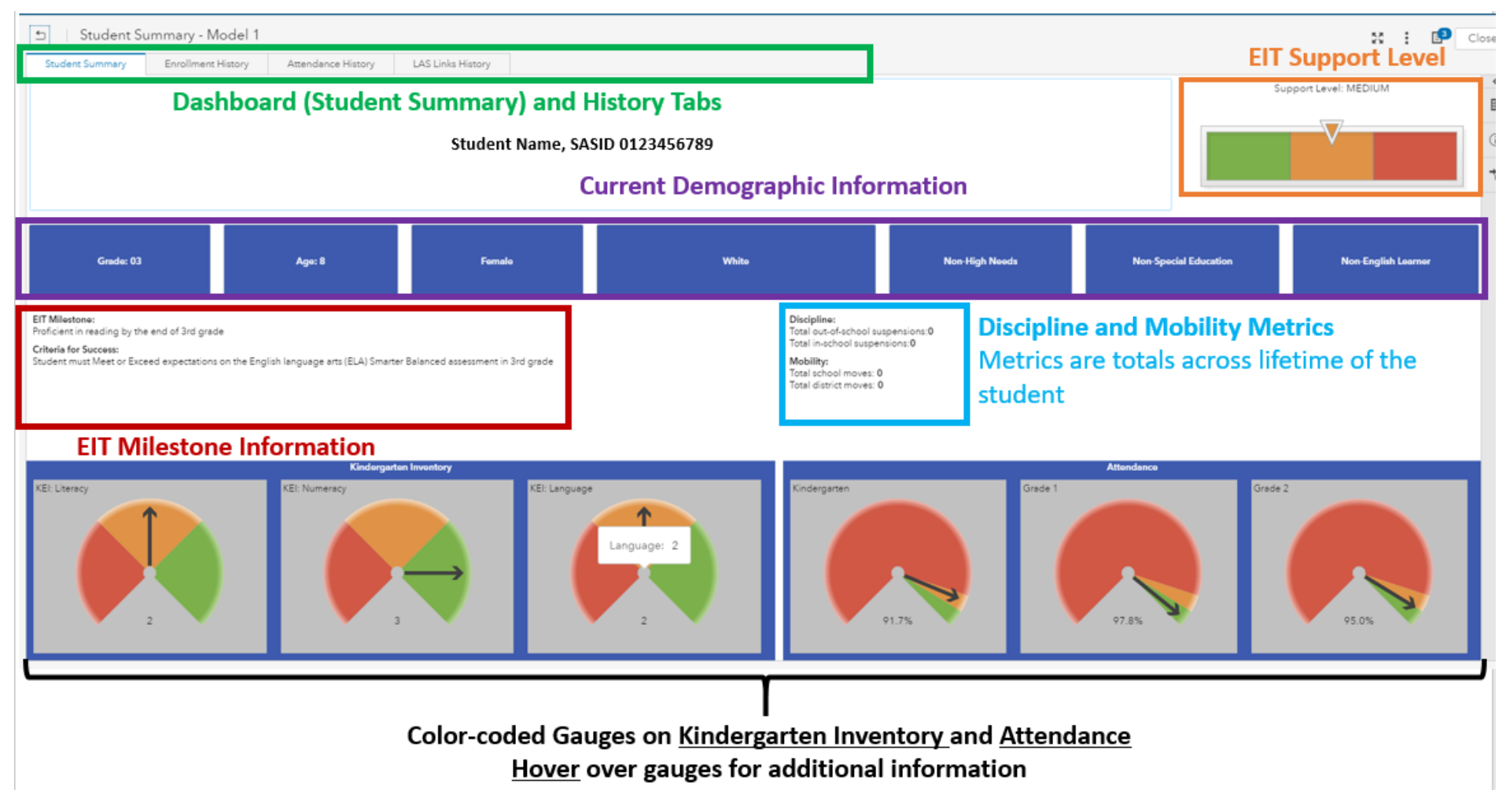

#### Model 2 Dashboard

(Grades 4-7)

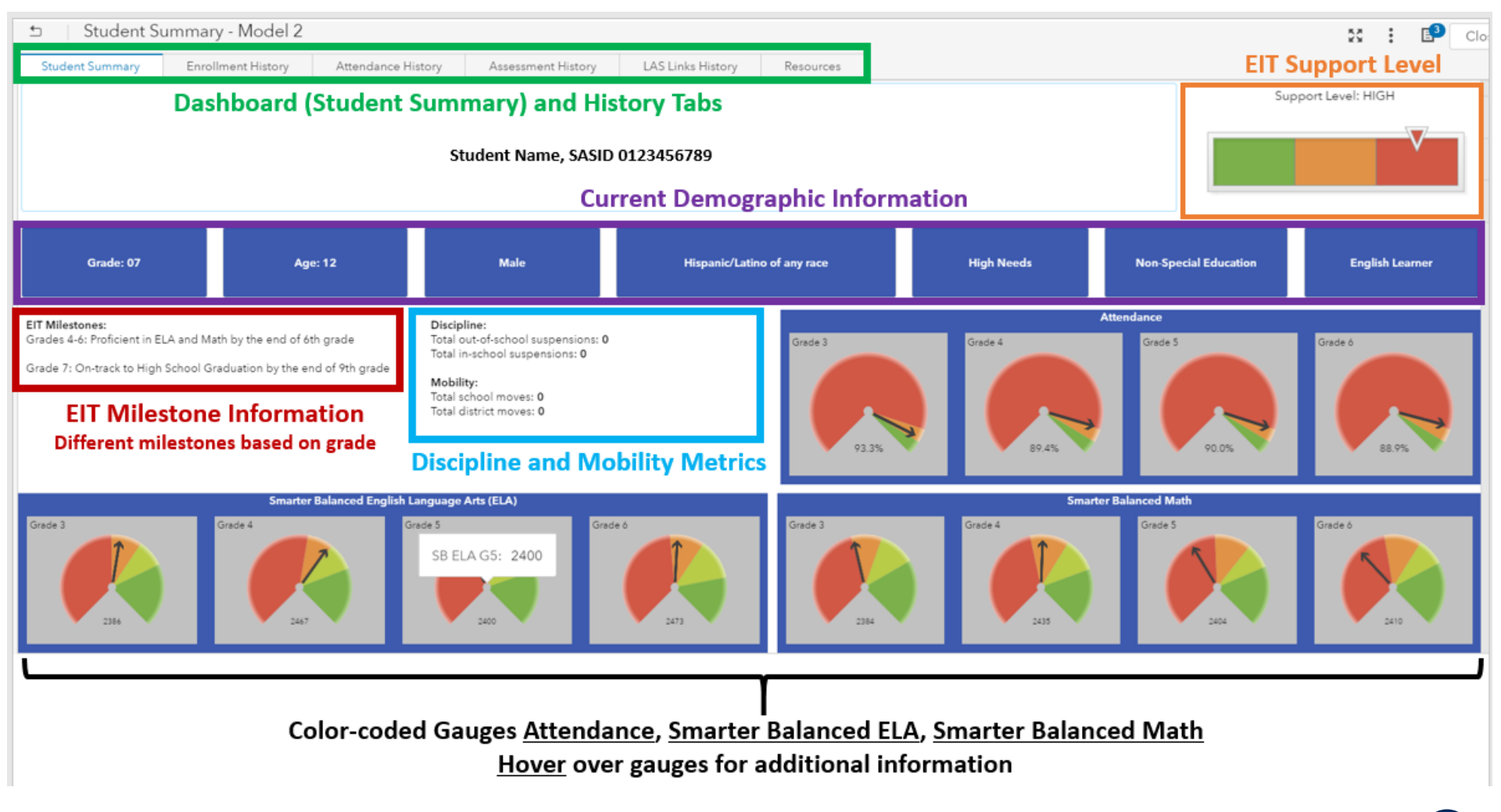

#### Model 3 Dashboard

(Grades 8-9)

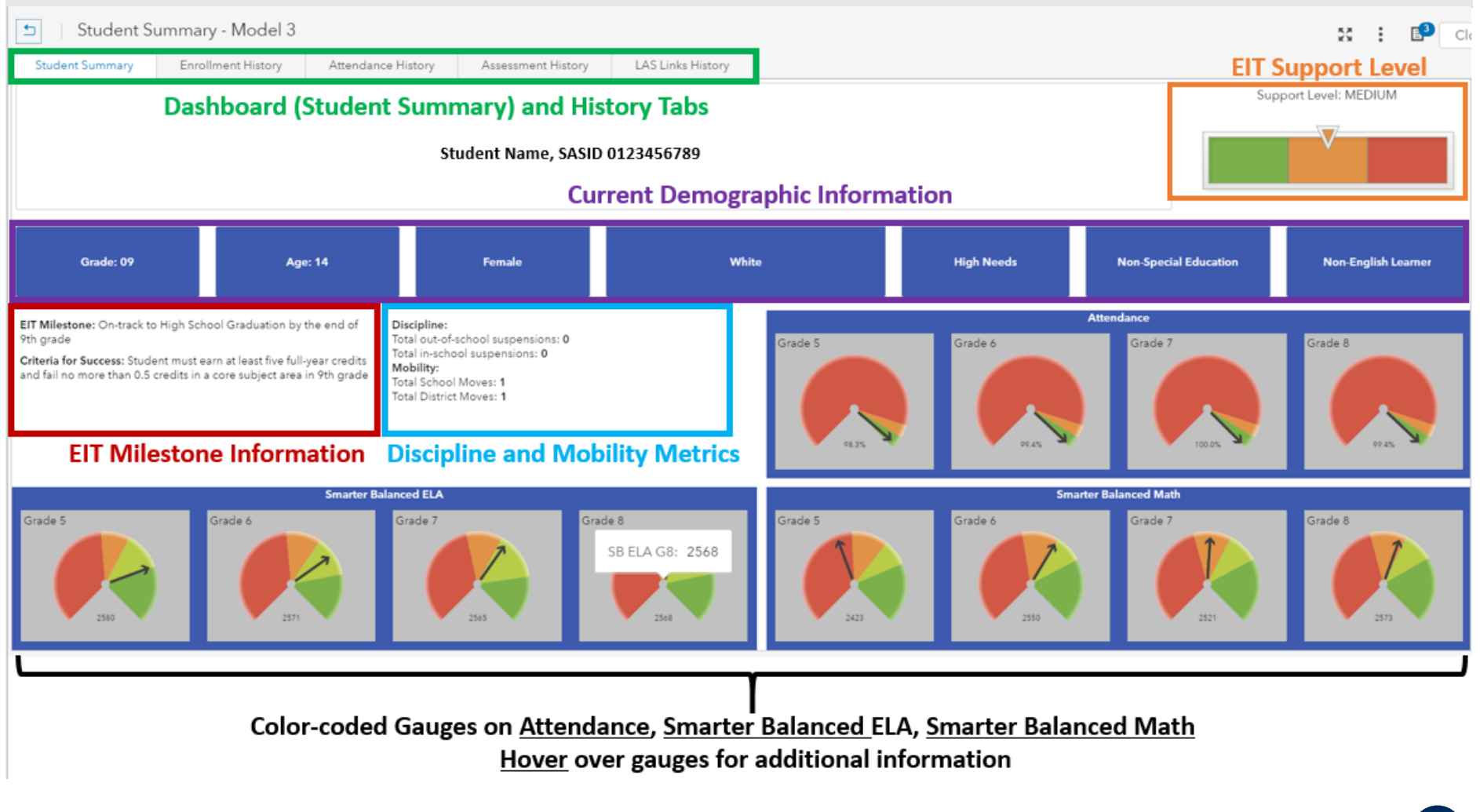

#### Model 4 Dashboard

(Grades 10-12)

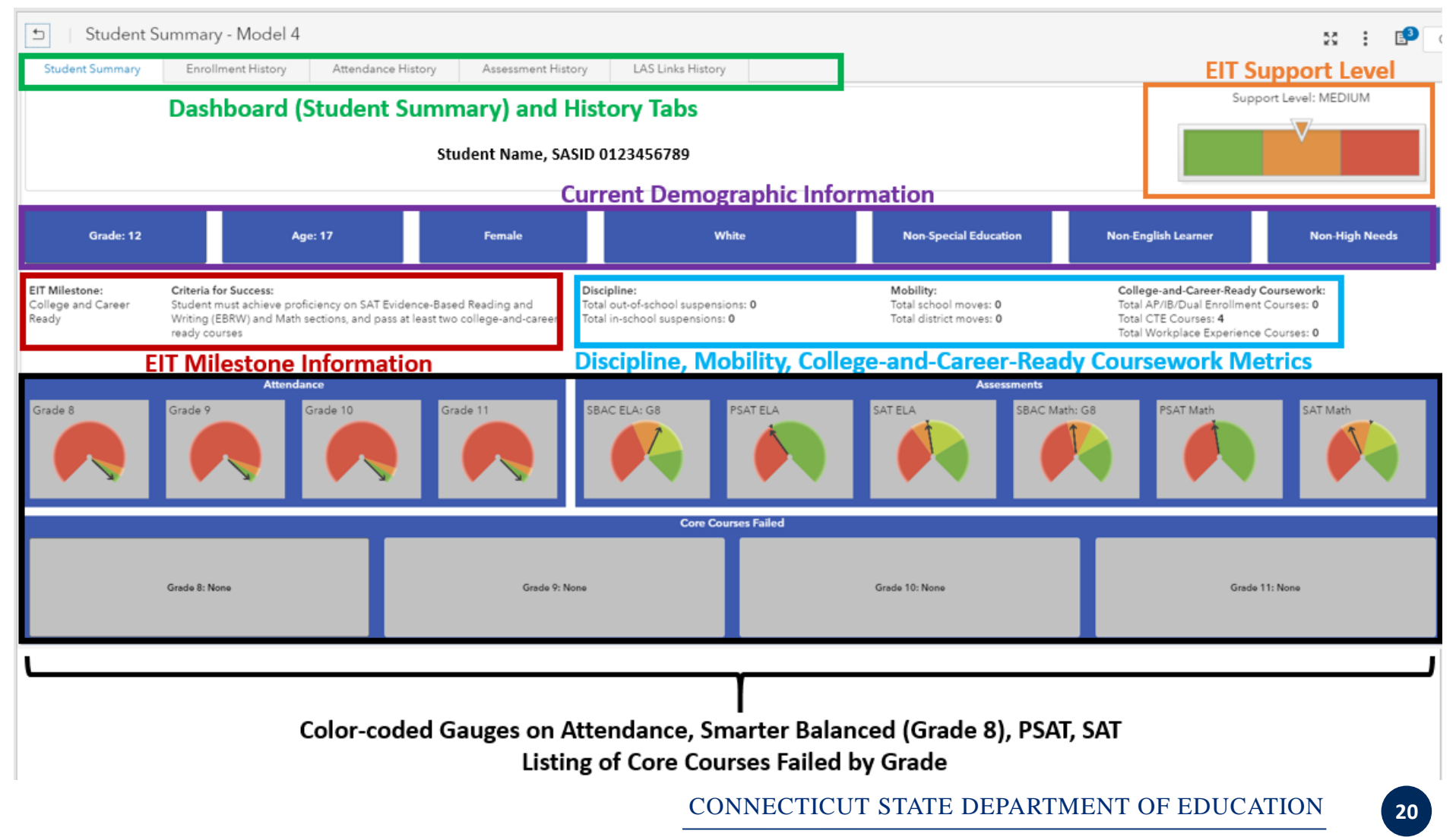

#### **Enrollment History Tab**

| ± ∣ St       | tudent Summary - Model 4  | Report Name        | tells ver  | rsion   | of Stude       | ent Summ        | nary                     |                             |                 | FIT Sur         | pořt Lé      | e C          |
|--------------|---------------------------|--------------------|------------|---------|----------------|-----------------|--------------------------|-----------------------------|-----------------|-----------------|--------------|--------------|
| Student St   | ummary Enrollment History | Attendance History | Assessment | History | LAS Links H    | listory         |                          |                             |                 | Linoup          | port Lo      |              |
|              |                           | Stu                | dent Name, | SASID   | 0123456789     |                 |                          |                             |                 | Support Le      |              |              |
|              |                           | Cur                | rent Dis   | trict   | and Sch        | ool             |                          |                             |                 | Grade: 12       | Age:         | 17           |
| Collection 🔻 | Reporting District        | School             | Grade      | Gender  | Race/Ethnicity | Native Language | Special Education Status | English Learner (EL) Status | EL Program Type | Homeless Status | HomelessType | Military Far |
| Jun2019      |                           |                    | g11        | Female  | White          | English         | Not Special Education    | Non English Learner         |                 | Not Homeless    | Not homeless | Not Military |
| Oct2018      |                           |                    | g11        | Female  | White          | English         | Not Special Education    | Non English Learner         |                 | Not Homeless    | Not homeless | Not Military |
| Jun2018      |                           |                    | g10        | Female  | White          | English         | Not Special Education    | Non English Learner         |                 | Not Homeless    | Not homeless | Not Military |
| Oct2017      |                           |                    | g10        | Female  | White          | English         | Not Special Education    | Non English Learner         |                 | Not Homeless    | Not homeless | Not Military |
| Jun2017      |                           |                    | g9         | Female  | White          | English         | Not Special Education    | Non English Learner         |                 | Not Homeless    | Not homeless | Not Military |
| Jan2017      |                           |                    | g9         | Female  | White          | English         | Not Special Education    | Non English Learner         |                 | Not Homeless    | Not homeless | Not Military |
| Oct2016      |                           |                    | g9         | Female  | White          | English         | Not Special Education    | Non English Learner         |                 | Not Homeless    | Not homeless | Not Military |
| Jun2016      |                           |                    | g8         | Female  | White          | English         | Not Special Education    | Non English Learner         |                 | Not Homeless    | Not homeless | Not Military |
| Jan2016      |                           |                    | g8         | Female  | White          | English         | Special Education        | Non English Learner         |                 | Not Homeless    | Not homeless | Not Military |
| Oct2015      |                           |                    | g8         | Female  | White          | English         | Special Education        | Non English Learner         |                 | Not Homeless    | Not homeless | Not Military |
| Jun2015      |                           |                    | g7         | Female  | White          | English         | Special Education        | Non English Learner         |                 | Not Homeless    | Not homeless | Not Military |
| Jan2015      |                           |                    | g7         | Female  | White          | English         | Special Education        | Non English Learner         |                 | Not Homeless    | Not homeless | Not Military |
| Oct2014      |                           |                    | g7         | Female  | White          | English         | Special Education        | Non English Learner         |                 | Not Homeless    | Not homeless | Not Military |

Sortable/Exportable, Color-coded list table

Shows all enrollment history, across district, beginning with 2014-15 (potential to add previous years)

#### **Attendance History Tab**

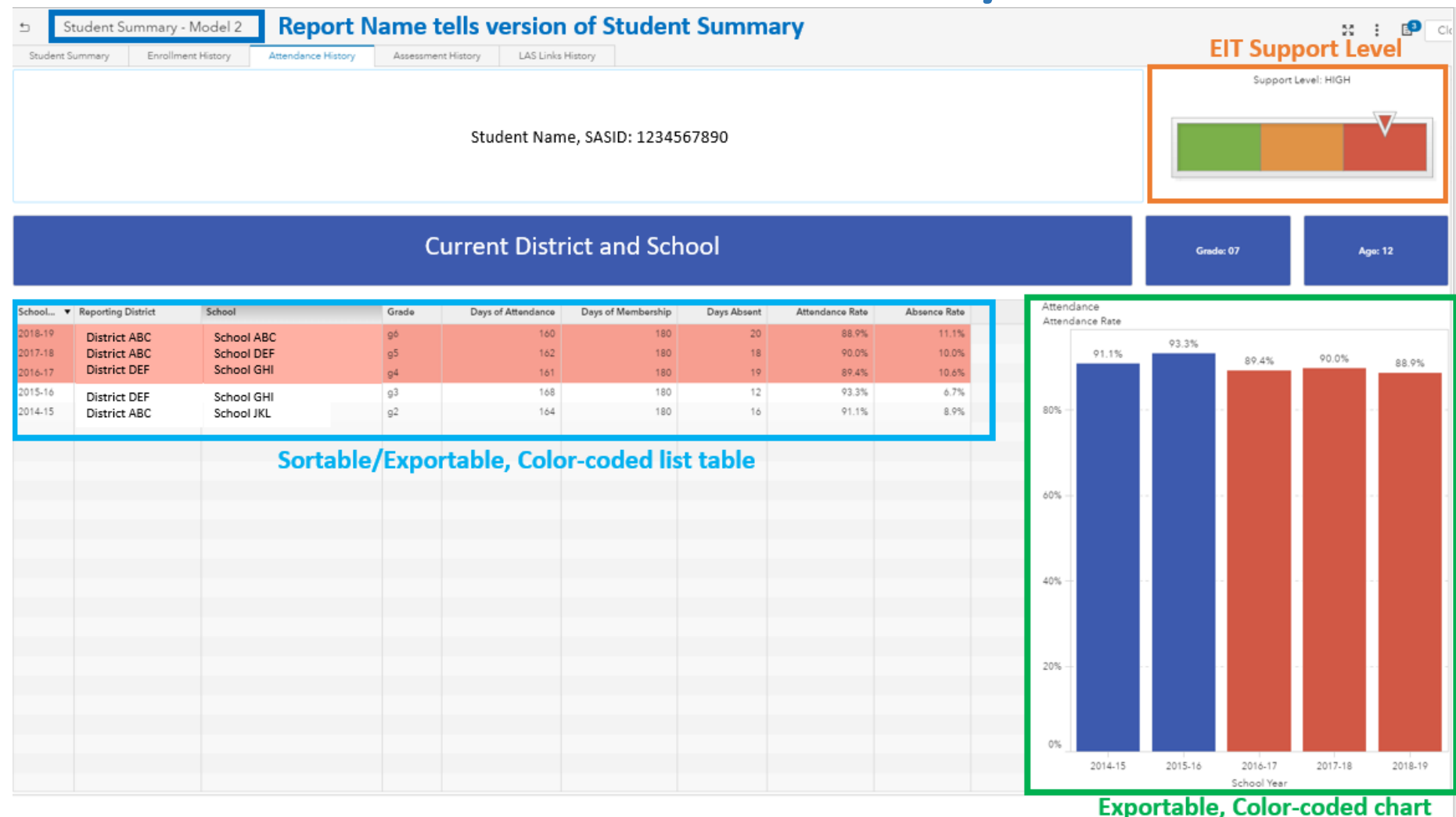

#### **Assessment History Tab**

| ± ∣ Stu       | dent S   | ummai   | y - Mod    | lel 4 Report I          | Vam     | e tells versio   | on of Stu     | dent        | Sun   | nmary           |             |              |                  | FIT              | Supp        |           | Cl |
|---------------|----------|---------|------------|-------------------------|---------|------------------|---------------|-------------|-------|-----------------|-------------|--------------|------------------|------------------|-------------|-----------|----|
| Student Sun   | nmary    | Enro    | lment Hist | ory Attendance H        | listory | Assessment Histo | y LAS Lir     | iks History | /     |                 |             |              |                  |                  | Supp        |           |    |
|               |          |         |            |                         |         |                  |               |             |       |                 |             |              |                  | Su               | ipport Leve | I: MEDIUM | T  |
|               |          |         |            |                         |         | Student Name, S  | ASID 012345   | 6789        |       |                 |             |              |                  |                  |             |           |    |
|               |          |         |            |                         |         | Current Dist     | rict and S    | Scho        | ol    |                 |             |              |                  | Grade: 12        |             | Age: 17   |    |
| Smarter Balan | ced Achi | evement |            |                         |         |                  | Smarter Balan | ced Gro     | wth   |                 |             |              |                  |                  |             |           |    |
| School Year 🔻 | Subject  | (       | irade      | Performance Level Desc  | ript    | Vertical Scal    | School Year 🔻 | Subject     | Grade | Growth Achieved | Growth Rate | Percent of T | Category Ye      | Category Yea     |             |           |    |
| 2015-16       | ELA      | (       | 8          | Met (Level 3)           |         | 2572             | 2015-16       | ELA         | 08    | 61              | 1           | 110.0%       | 3 (Level 2: Low) | 5 (Level 3: Low) |             |           |    |
| 2015-16       | Math     | (       | 8          | Approaching (Level 2)   |         | 2522             | 2015-16       | Math        | 08    | 50              | 1           | 110.0%       | 2 (Level 1: Hi   | 3 (Level 2: Low) |             |           |    |
| 2014-15       | ELA      | (       | 7          | Approaching (Level 2)   |         | 2534             |               |             |       |                 |             |              |                  |                  |             |           |    |
| 2014-15       | Math     | (       | 7          | Not Met (Level 1)       |         | 2472             |               |             |       |                 |             |              |                  |                  |             |           |    |
|               |          |         |            |                         |         |                  |               |             |       |                 |             |              |                  |                  |             |           |    |
| 5AT           |          |         |            |                         |         |                  |               |             |       |                 |             |              |                  |                  |             |           |    |
| School Year 🔻 | Subject  | Grade   | Perfor     | mance Level Description | Score   |                  | Comi          | na sa       | on.   | Nevt Gen        | oration     | Science      | Standar          | de (NGSS)        | Λεερε       | ment      |    |
| 2018-19       | Math     | 11      | Appro      | aching (Level 2)        | 450     |                  | conn          |             |       |                 | ciucion     | Julence      | /cTA             |                  | -3363       |           |    |
| 2018-19       | ELA      | 11      | Met (L     | evel 3)                 | 480     |                  | Conn          | ectic       | ut Al | ternate A       | ssessm      | ent Syst     | em (CIA/         | 4 for Math       | and         | ELA,      |    |
|               |          |         |            |                         |         |                  | CTAS          | for S       | cien  | ce)             |             |              |                  |                  |             |           |    |
|               |          |         |            |                         |         |                  |               |             |       | -               |             |              |                  |                  |             |           |    |

Sortable/Exportable, Color-coded list tables Shows all assessment history appropriate for the student's grade

#### **English Learners**

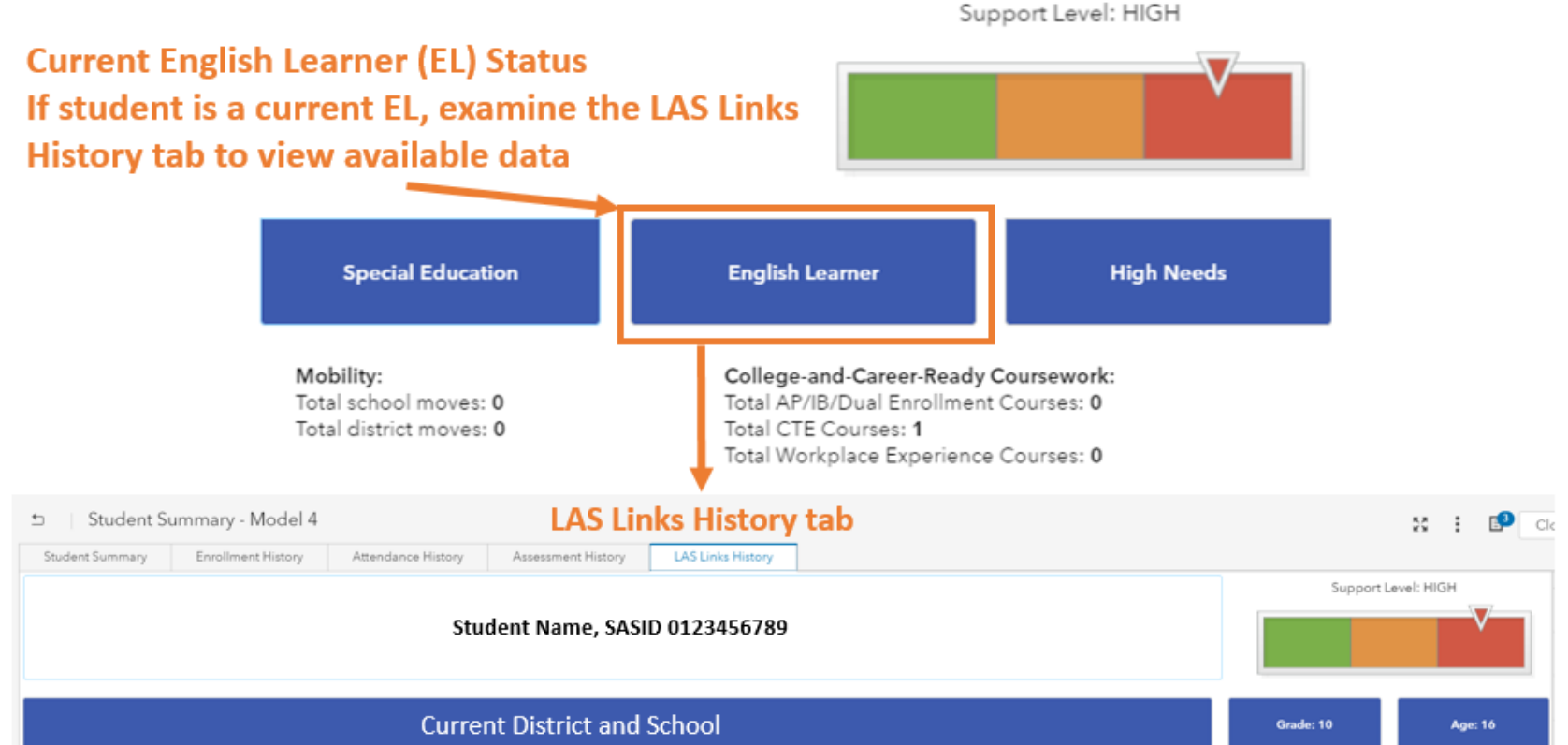

| btests    | tests Growth  |       |             |                      |        |  |               |          |       |                |        |                            |
|-----------|---------------|-------|-------------|----------------------|--------|--|---------------|----------|-------|----------------|--------|----------------------------|
| ol Year 🔻 | Subtest Name  | Grade | Performance | Vertical Scale Score | Target |  | School Year 🔻 | Subtest  | Grade | GrowthAchieved | Target | Percent of Target Achieved |
|           | Writing       | 09    | 1           | 432                  |        |  | 2018-19       | Literacy | 09    | 0              | 26     | 0.0%                       |
|           | Reading       | 09    | 1           | 483                  |        |  | 2018-19       | Oral     | 09    | 21             | 14     | 110.0%                     |
|           | Speaking      | 09    | 3           | 512                  |        |  | 2017-18       | Literacy | 08    | 1              | 39     | 2.6%                       |
|           | Productive    | 09    | 2           | 472                  |        |  | 2017-18       | Oral     | 08    | 37             | 43     | 86.0%                      |
|           | Overall       | 09    | 2           | 490                  |        |  | 2016-17       | Oral     | 07    | 0              | 0      | 0.0%                       |
| 9         | Oral          | 09    | 3           | 522                  | 22     |  | 2016-17       | Literacy | 07    | 0              | 37     | 0.0%                       |
|           | Comprehension | 09    | 1           | 508                  |        |  |               |          |       |                |        |                            |

## LAS Links History Tab

| ±   Stu       | ident Summa   | ary - M  | lodel 4 <b>Re</b> | port Name            | e tell | s version       | of Student S      | ummary        |          |         |                |        | FIT                        |                    |
|---------------|---------------|----------|-------------------|----------------------|--------|-----------------|-------------------|---------------|----------|---------|----------------|--------|----------------------------|--------------------|
| Student Sur   | nmary En      | rollment | History A         | ttendance History    | Ass    | essment History | LAS Links History |               |          |         |                |        |                            | Support Level      |
|               |               |          |                   | 5                    | Studer | nt Name, SASII  | D 0123456789      |               |          |         |                |        | Su                         | upport Level: HIGH |
|               |               |          |                   | c                    | Curre  | ent Distric     | t and School      |               |          |         |                |        | Grade: 10                  | Age: 16            |
| Subtests      |               |          |                   |                      |        |                 |                   | Growth        |          |         |                |        |                            |                    |
| School Year 🔻 | Subtest Name  | Grade    | Performance       | Vertical Scale Score | Target |                 |                   | School Year 🔻 | Subtest  | Grade   | GrowthAchieved | Target | Percent of Target Achieved |                    |
| 2018-19       | Writing       | 09       | 1                 | 432                  |        |                 |                   | 2018-19       | Literacy | 09      | 0              | 26     | 0.0%                       |                    |
| 2018-19       | Reading       | 09       | 1                 | 483                  |        |                 |                   | 2018-19       | Oral     | 09      | 21             | 14     | 110.0%                     |                    |
| 2018-19       | Speaking      | 09       | 3                 | 512                  |        |                 |                   | 2017-18       | Literacy | 08      | 1              | 39     | 2.6%                       |                    |
| 2018-19       | Productive    | 09       | 2                 | 472                  |        |                 |                   | 2017-18       | Oral     | 08      | 37             | 43     | 86.0%                      |                    |
| 2018-19       | Overall       | 09       | 2                 | 490                  |        |                 |                   | 2016-17       | Oral     | 07      | 0              | 0      | 0.0%                       |                    |
| 2018-19       | Oral          | 09       | 3                 | 522                  | 22     |                 |                   | 2016-17       | Literacy | 07      | 0              | 37     | 0.0%                       |                    |
| 2018-19       | Comprehension | 09       | 1                 | 508                  |        |                 |                   | Mastery Statu | <i>.</i> |         |                |        |                            |                    |
| 2018-19       | Listening     | 09       | 3                 | 533                  |        |                 |                   | School Year V | Grade    | Mastery |                |        |                            |                    |
| 2018-19       | Literacy      | 09       | 1                 | 457                  | 63     |                 |                   | 2018 10       | 00       |         |                |        |                            |                    |
| 2017-18       | Listening     | 08       | 2                 | 491                  |        |                 |                   | 2010-19       | 09       | 0       |                |        |                            |                    |
| 2017-18       | Comprehension | 08       | 1                 | 498                  |        |                 |                   | 2017-10       | 07       | 0       |                |        |                            |                    |
| 2017-18       | Speaking      | 08       | 3                 | 512                  |        |                 |                   | 2015-16       | 06       | 0       |                |        |                            |                    |
| 2017-18       | Writing       | 08       | 3                 | 524                  |        |                 |                   | 2013-10       | 00       | 0       |                |        |                            |                    |
| 2017-18       | Productive    | 08       | 3                 | 518                  |        |                 |                   | _             |          | -       | _              |        |                            |                    |

Sortable/Exportable, Color-coded list tables Shows all LAS Links assessment history, beginning 2015-16 (potential to add previous years)

## Selecting a Different Student

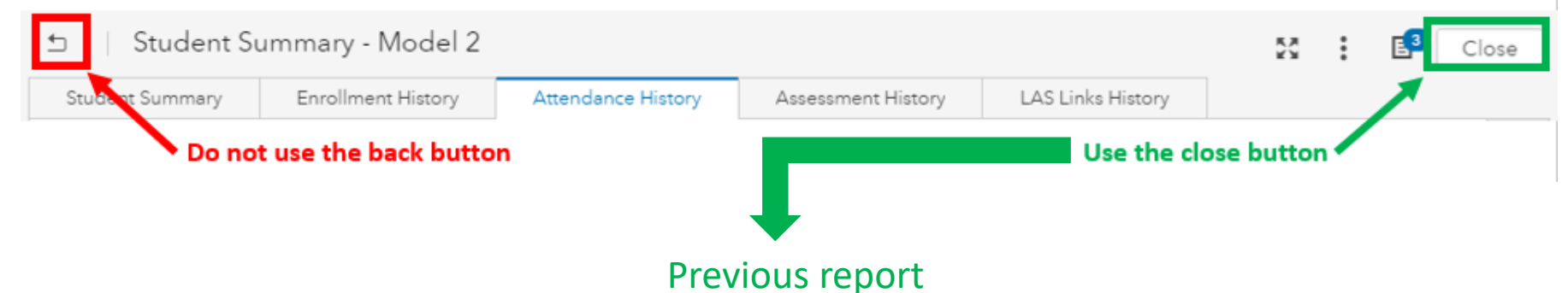

(Student Summary – Select a Student <u>or</u> Early Indication Tool)

| Student Summary - Select A Student                                                                                                    | 58                                                                                                 | SAS® Visual Analytics - Report Viewer                                                                                                    | Search 🔎 0 0 Edsight Teat                                                                                                    |
|----------------------------------------------------------------------------------------------------|----------------------------------------------------------------------------------------------------|----------------------------------------------------------------------------------------------------|----------------------------------------------------------------------------------------------------|
|                                                                                                    | 0                                                                                                  | 5 Early Indication Tool                                                                                                    | 11 E 📭 Cose                                                                                                    |
| Select a Student                                                                                                    |                                                                                                    | Grades 123 Chart Grades 123 Data Grades 4567 Chart Grades 4567 Data Grades 89 Chart Grades 89 Data Grades 10to 12 Chart                                                                                                    | Grades 10x012 Data Resources                                                                                                    |
| District ABC                                                                                                    | Current School    Current Grade                                                                    |                                                                                                    | School District ABC                                                                                                    |
|                                                                                                    |                                                                                                    | School/Pogen Gradet Gender Recellshicky High/Needs Special Education English Learner                                                                                                    | 0                                                                                                    |
| Use the filters or search functions to locate a student. If the student appears in an EIT table, double-click t'<br>Summary. Otherwise, double-click the student record in the Students not in EIT table. | nat record to open the Student Search by SASID Search by Last Name<br>Enter SASID Enter Last Name. | Figs + discrements first presents Table in decidence in the presentation is discrementative in the first of press (Section Company) will be presented and be the section of the section of | a specific grade, whold, or collegory, use the dopoleum Than above. Double citics on the chart to open a window of student arent<br>In a their support level. To get a full list of all students, go straight to the Grades 132 Data tab. To create a creat labolation, where a<br>or to their if the drop down lists below. |
| EIT Model 1 (Grades 1-3)                                                                                                    | EIT Model 2 (Grades 4-7)                                                                           | Persent of Dockets by Support Lewi                                                                                                    | 25 El 12 a) Phicky(t)                                                                                                    |
| Current School Current Grade SASID Last Name A First Name EIT Support Level                                                                                                    | Current School Current Grade SASID Last Name                                                       | Fine By (1)                                                                                                    | Gender                                                                                                    |
|                                                                                                    |                                                                                                    | Fernie -                                                                                                    |                                                                                                    |
|                                                                                                    |                                                                                                    | 10 Rine by (2) Main<br>Male - Prevent of Studies 34444                                                                                                    | Fiber By (2)                                                                                                    |
| EIT Model 3 (Grades 8-9)                                                                                                    | EIT Model 4 (Grades 10-12)                                                                         | Founds Court of Dalama 31                                                                                                    | Grade                                                                                                    |
| Current School Current Grade SASID Last Name A First Name El                                                                                                    | Current School Current Grade SASID Last Name A First Name                                          | Almake - Advances fire (air /r) 16.76                                                                                                    |                                                                                                    |
|                                                                                                    |                                                                                                    | Max-                                                                                                    |                                                                                                    |
| All Stru                                                                                                    | ents                                                                                               | Fende-                                                                                                    |                                                                                                    |
|                                                                                                    |                                                                                                    | 8                                                                                                    |                                                                                                    |
| Current School Current Grade SASID Last Name A First Name                                                                                                    |                                                                                                    | Maia -                                                                                                    |                                                                                                    |
|                                                                                                    |                                                                                                    | os.                                                                                                    | 100%                                                                                                    |
|                                                                                                    |                                                                                                    | Support Level                                                                                                    |                                                                                                    |

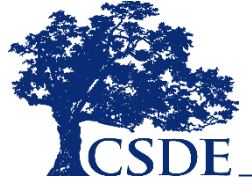

## Printing

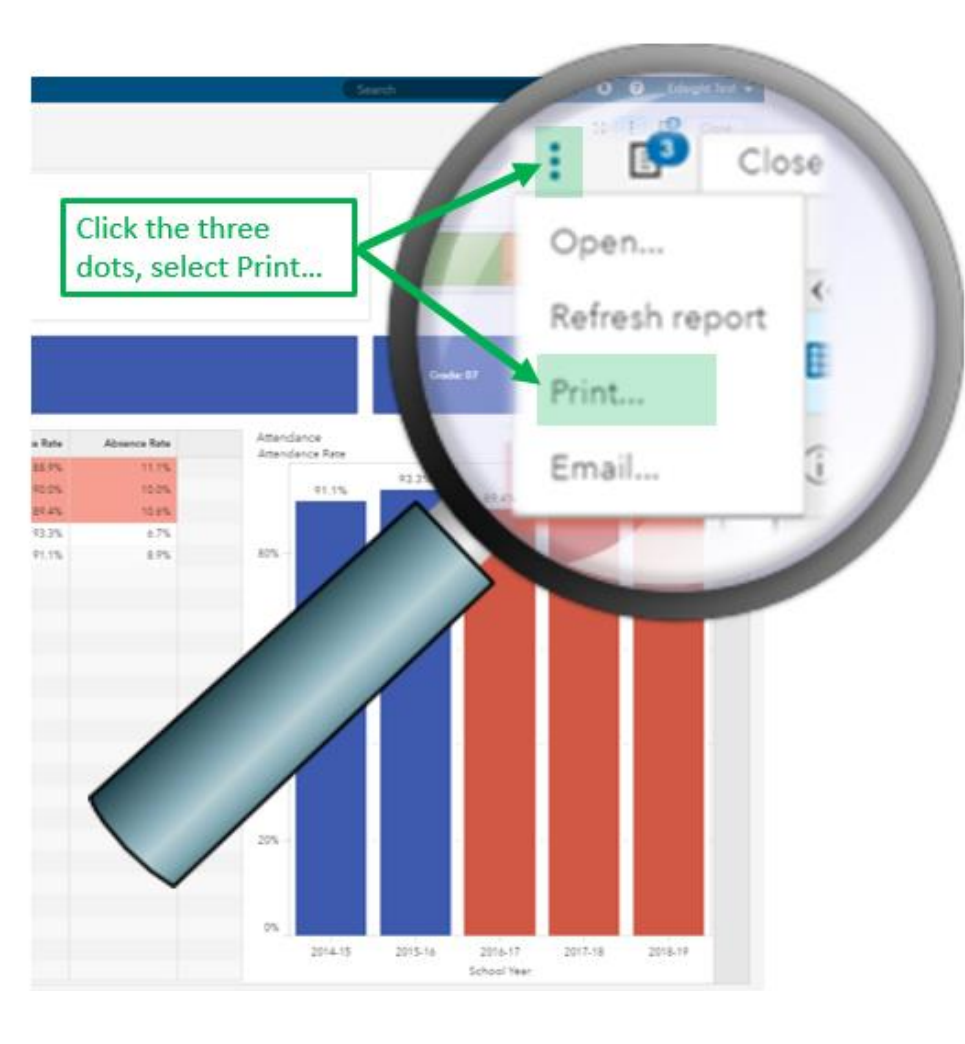

#### Print to PDF

| Docum        | ent Setup                                       | Select Objects              | Select <b>"Show page n</b>                                     | umbers".                        |  |  |  |  |  |
|--------------|-------------------------------------------------|-----------------------------|----------------------------------------------------------------|---------------------------------|--|--|--|--|--|
| Page Setup   | )                                               | Options                     | Deselect all other opt                                         | tions                           |  |  |  |  |  |
| Paper size:  |                                                 | Show page n                 | umbers:                                                        |                                 |  |  |  |  |  |
| Letter       | •                                               | Show empty                  | rows and columns in table:                                     | 0 0                             |  |  |  |  |  |
| Drientation: |                                                 | Include printe              | ed Table of Contents:                                          | 0 0                             |  |  |  |  |  |
|              | <ul> <li>Portrait</li> <li>Landscape</li> </ul> | Include appe                | Include appendix information:                                  |                                 |  |  |  |  |  |
|              |                                                 | Expand clipp                | ed and non-visible content:                                    | 00                              |  |  |  |  |  |
| Margins      |                                                 | Include cover               | page:                                                          | 00                              |  |  |  |  |  |
| Units:       |                                                 | Cover page to               | ext:                                                           |                                 |  |  |  |  |  |
| Top:<br>0.25 | Right:                                          | Full co<br>the "E<br>conter | ntents can be printed b<br>xpand clipped and non<br>nt" option | y selecting<br>- <b>visible</b> |  |  |  |  |  |
| Left:        | Bottom:                                         |                             |                                                                |                                 |  |  |  |  |  |
| 0.25         | 0.25                                            |                             |                                                                |                                 |  |  |  |  |  |

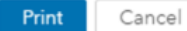

#### **Recommended Exercise**

- **Open** the *Student Summary Select a Student* report.
- **Choose a grade** from the dropdown and notice which model tables are now populated on the page.
- Choose a support level from the dropdown.
- Select one or two students.
- **Double-click** the student's record and explore their *Student Summary* report. Examine each student's historical data, including enrollment, attendance, assessment, and LAS Links history (if applicable).
- <u>Important</u>: Remember to close the report (i.e., do not use the back button) when navigating between students.

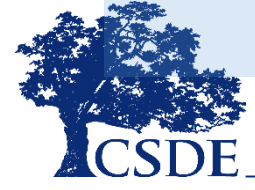

#### **Questions and Answers**

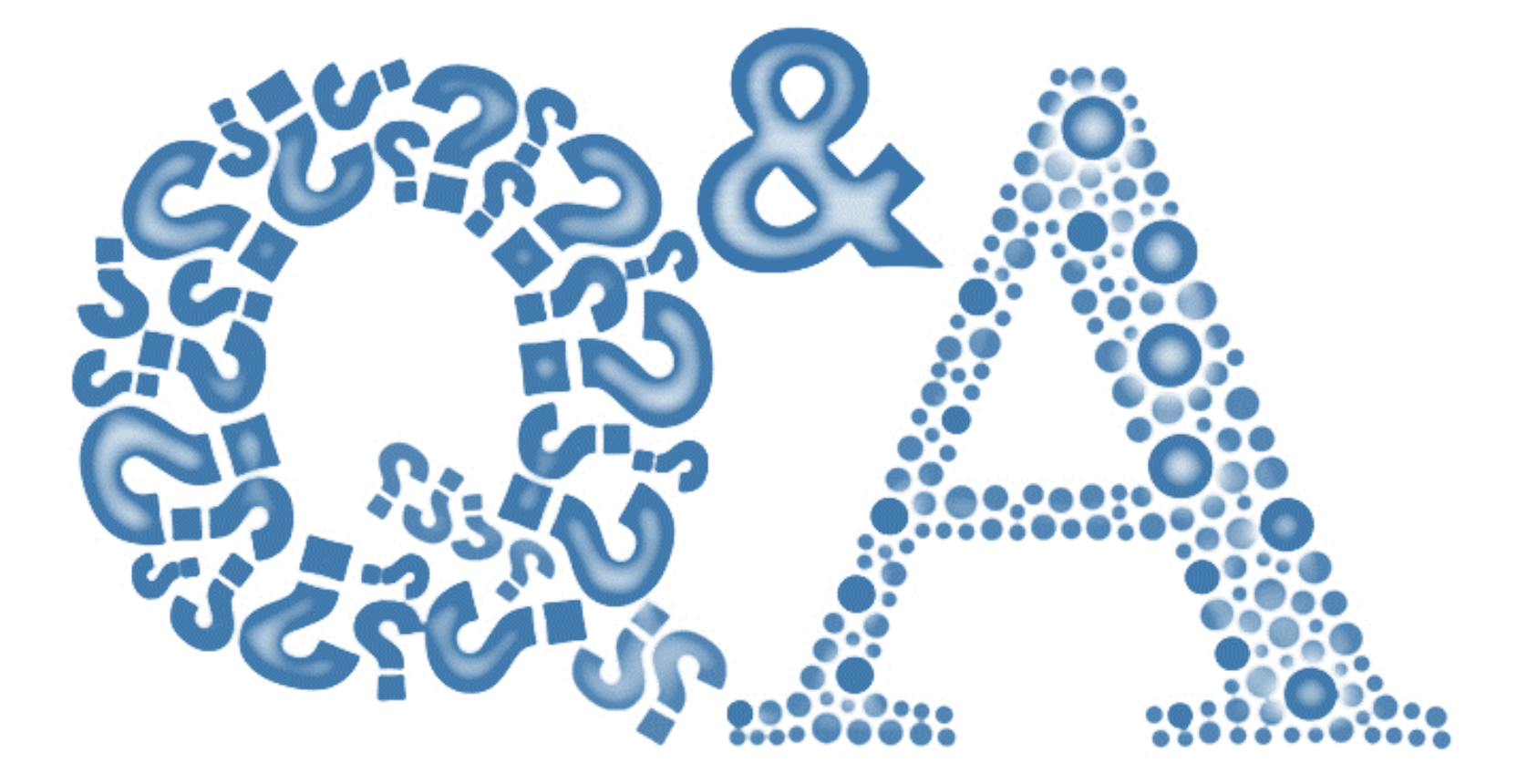

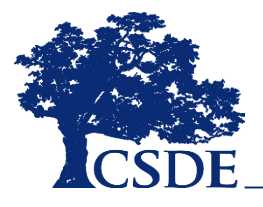

# THANK YOU!

david.alexandro@ct.gov 860-713-6881

charles.martie@ct.gov 860-713-6809

stephanie.o'day@ct.gov 860-713-6803

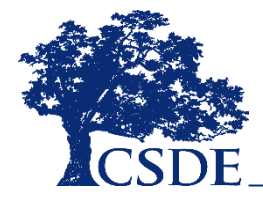